# Cambridge (CIE) IGCSE ICT

# **Create a Data Model**

#### Contents

Create & Edit a Spreadsheet Formulae & Functions Order of Operations Cell Referencing Present Data Search & Select Data **Create & Edit a Spreadsheet** 

# Create and edit a spreadsheet

## What is a spreadsheet?

- A spreadsheet is a piece of software used to analyse, visualise and manipulate data
- A spreadsheet is made up of cells, rows and columns
- A cell is one box on the spreadsheet and is referenced using its cell reference (e.g. A1)
- A row goes across and is referenced using the number down the side
- A column goes down and is referenced using the letter at the top

#### Inserting and deleting cells, rows, and columns

- You can alter the structure of a spreadsheet by inserting or deleting cells, rows, and columns
- This flexibility allows you to manage and organise your data effectively

| -       | Ci Cran Page | capour roronaus |              |     | rect of the | 1.     |              |    |    |             |          |        | 110         |     |                |          |      | C. Con | ments     | 10 ST     |
|---------|--------------|-----------------|--------------|-----|-------------|--------|--------------|----|----|-------------|----------|--------|-------------|-----|----------------|----------|------|--------|-----------|-----------|
| ra-     | Arial (Body) | - 11 - A' A     |              | *** | 100-        | Genera | al<br>00 m 1 | -4 | -  | Conditional | Format   | Cell   | E Delete    | 40  | * 29<br>* 30ml | <br>Find | - AS |        | N<br>Hyse | Create P  |
| 1       | × × fx       |                 | P. H. H.     |     |             | 1966   | 10. 2        |    | 14 | Formatiling | as Table | S2yles | [II] Format | * 4 | N. Phie        | Selec    | #    | 0      | ata i     | and share |
| 8       | C            |                 | D B          | F   | 0           | н      | T            | 3  | к  | L           | M        | N      | 0           | P   | 0              | R        | 6    | T I    | 1.        | v         |
| TASK OR |              |                 |              |     |             |        |              |    |    |             |          |        |             |     |                |          |      |        |           |           |
| DATE    | TEM          | - NOTES         | ( <b>v</b> ) |     |             |        |              |    |    |             |          |        |             |     |                |          |      |        |           |           |
| Date    | Rasers       | Note            |              |     |             |        |              |    |    |             |          |        |             |     |                |          |      |        |           |           |
| Date    | Rem          | Note            |              |     |             |        |              |    |    |             |          |        |             |     |                |          |      |        |           |           |
| Date    | florts       | Note            |              |     |             |        |              |    |    |             |          |        |             |     |                |          |      |        |           |           |
| Date    | lierry       | Note            |              |     |             |        |              |    |    |             |          |        |             |     |                |          |      |        |           |           |
|         |              |                 |              |     |             |        |              |    |    |             |          |        |             |     |                |          |      |        |           |           |
|         |              |                 |              |     |             |        |              |    |    |             |          |        |             |     |                |          |      |        |           |           |
|         |              |                 |              |     |             |        |              |    |    |             |          |        |             |     |                |          |      |        |           |           |
|         |              |                 |              |     |             |        |              |    |    |             |          |        |             |     |                |          |      |        |           |           |
|         |              |                 |              |     |             |        |              |    |    |             |          |        |             |     |                |          |      |        |           |           |
|         |              |                 |              |     |             |        |              |    |    |             |          |        |             |     |                |          |      |        |           |           |
|         |              |                 |              |     |             |        |              |    |    |             |          |        |             |     |                |          |      |        |           |           |
|         |              |                 |              |     |             |        |              |    |    |             |          |        |             |     |                |          |      |        |           |           |
|         |              |                 |              |     |             |        |              |    |    |             |          |        |             |     |                |          |      |        |           |           |
|         |              |                 |              |     |             |        |              |    |    |             |          |        |             |     |                |          |      |        |           |           |
|         |              |                 |              |     |             |        |              |    |    |             |          |        |             |     |                |          |      |        |           |           |
|         |              |                 |              |     |             |        |              |    |    |             |          |        |             |     |                |          |      |        |           |           |
|         |              |                 |              |     |             |        |              |    |    |             |          |        |             |     |                |          |      |        |           |           |
|         |              |                 |              |     |             |        |              |    |    |             |          |        |             |     |                |          |      |        |           |           |
|         |              |                 |              |     |             |        |              |    |    |             |          |        |             |     |                |          |      |        |           |           |
| -       |              |                 |              |     |             |        |              |    |    |             |          |        |             |     |                |          |      |        |           |           |

#### **MERGING CELLS :**

Merging cells combines two or more cells into one larger cell

This is useful for creating headers or titles that span across multiple columns

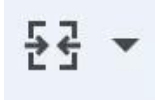

#### Creating formulae using cell references

- Formulae allow you to perform calculations on your data
- You can reference specific cells in your formulae to make them dynamic and adaptable

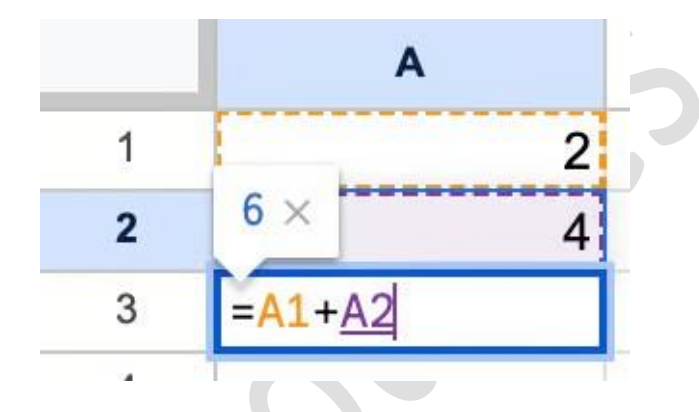

### Replicating formulae using absolute and relative cell references

 Absolute cell references (\$A\$1) stay constant, while relative cell references (A1) change when you copy or drag a formula

|   |   | A              | В          | С                         |  |
|---|---|----------------|------------|---------------------------|--|
|   | 1 | Price per unit | £2.00      |                           |  |
|   | 2 |                |            |                           |  |
|   | 3 |                | Items sold | Income                    |  |
|   | 4 | Jan            | 5          | = <mark>B4</mark> *\$B\$1 |  |
|   | 5 | Feb            | 8          |                           |  |
|   | 6 | Mar            | 2          |                           |  |
| 1 |   |                |            |                           |  |

 Use absolute references when you want the same cell referenced and use relative references when you want the reference to change

#### IGCSERESOURCES21.COM

|     | AutoSave       | <b>)</b> A B <b>B</b> | 9 • C …               |             |              |
|-----|----------------|-----------------------|-----------------------|-------------|--------------|
| Hon | ne Insert Dra  | aw Page Layou         | t Formulas            | Data Review | View Acrobat |
| Ê   | Aptos          | s Narrow (Bod 🗸       | 12 ~ A^ A`            | 三三三         | ≫ v ab Wrap  |
| Pas | ute 🞸 B.       | I <u>U</u> •   ⊞ •    | <u>⊘</u> • <u>A</u> • | EEE         | ←Ξ →Ξ 🛱 Merg |
| C4  | <b>↓</b> × ✓   | fx                    |                       |             |              |
| /   | А              | В                     | С                     | D           | E            |
| 1   | Price per unit | £ 2.00                |                       |             |              |
| 2   |                |                       |                       |             |              |
| 3   |                | Items sold            | Income                |             |              |
| 4   | Jan            | 5                     |                       |             |              |
| 5   | Feb            | 8                     |                       |             |              |
| 6   | Mar            | 2                     |                       |             |              |
| 7   |                |                       |                       |             |              |
| 8   |                |                       |                       |             |              |
| 9   |                |                       |                       |             |              |
| 10  |                |                       |                       |             |              |
| 11  |                |                       |                       |             |              |
| 12  |                |                       |                       |             |              |
| 13  |                |                       |                       |             |              |

### Use of arithmetic operators in formulae

- Arithmetic operators allow you to perform basic mathematical operations in your formulae: add (+), subtract (-), multiply (\*), divide (/), and indices (^)
- More information about formulae can be found on the formulae revision note

#### Using named cells and named ranges

- Named cells:
  - Easily refer to a group of adjoining cells

Shortens/simplifies

formulae

- Enables referring to a group of cells without having to lookup cell references
- Don't have to re-set the absolute referencing manually

| 🖿 Namec     | l ranges | ×    |
|-------------|----------|------|
| NamedRang   | je1      |      |
| Sheet1!A3:0 | 26       | ⊞    |
|             | Cancel   | Done |
|             |          |      |

#### **Worked Example**

Tawara school has a shop that sells items needed by pupils in school. Part of a spreadsheet with details of the items is shown.

| 1 | A             | В | С          | D             | E      | F   | G              | Н                        | 1                     |
|---|---------------|---|------------|---------------|--------|-----|----------------|--------------------------|-----------------------|
| 1 |               |   | Tawara S   | School Shop   |        |     |                | Tax rate                 | 20%                   |
| 2 | Item          |   | Cost Price | Selling Price | Profit | Tax | Amount<br>sold | Total profit<br>per item | Total tax<br>per item |
| 3 |               |   |            |               |        |     |                |                          |                       |
| 4 | School tie    |   | \$7.00     | \$9.99        | \$2.99 | Y   | 139            | £415.61                  | \$277.72              |
| 5 | School scarf  |   | \$10.00    | \$15.00       | \$5.00 | Y   | 50             | \$250.00                 | \$150.00              |
| 6 | School blazer |   | \$20.00    | \$25.00       | \$5.00 | Y   | 180            | \$900.00                 | \$900.00              |
| 7 | Pen set       |   | \$10.00    | \$12.50       | \$2.50 | N   | 100            | \$250.00                 |                       |

a. Write down the number of rows that are shown in the spreadsheet that contain text.

[1]

6 rows [1]

b. Write down the number of columns that are shown in the spreadsheet that contain text.

8 columns [1]

#### **Examiner Tips and Tricks**

 Make sure you know which way round rows and columns are - rows go across and columns go down

### **Formulae & Functions**

# Formulae

## What is a formula?

- A formula is a statement that performs simple calculations in a spreadsheet
- Formulas start with a = sign
- A formula can perform calculations using:
  - Numbers directly (e.g. =5\*2)
  - Referenced data held in cells (e.g. =A1\*B2)
- Changing data in a cell that is being referenced in a formula will cause the formula to automatically recalculate based on the new value
- This is a core concept of spreadsheet modelling

|   | G                  | н     |
|---|--------------------|-------|
| ) | 2023 Pass Rate (%) | Total |
| 0 | 80                 |       |
| 0 | 77                 |       |
| 0 | 72                 |       |
| 0 | 74                 |       |
| 0 | 82                 |       |
| 0 | 80                 |       |
| 0 | 77                 |       |

Adding simple formulas to a spreadsheet

#### **Arithmetic operators**

- Formulas will make use of basis arithmetic operators

| Symbol | Operation          |  |
|--------|--------------------|--|
| +      | Addition           |  |
| -      | Subtraction        |  |
| *      | Multiplication     |  |
| /      | Division           |  |
| ^      | Indices (power of) |  |

# **Functions**

## What is a function?

- A function is a pre-defined formula that can be used to carry out more complex calculations
- Functions are built into spreadsheet software
- Functions can help to simplify complex calculations
- Each function has a specific name that tells the software what calculation is being carried out

| 10 | Geography        | 270 | 70 | 280 |
|----|------------------|-----|----|-----|
| 11 | French           | 240 | 68 | 250 |
| 12 | Spanish          | 210 | 65 | 220 |
| 13 | Computer Science | 180 | 62 | 190 |
| 14 | Total            |     |    |     |
| 15 | Average          |     |    |     |

Adding functions to a spreadsheet

| Function | Operation                                |
|----------|------------------------------------------|
| SUM      | Adds all the numbers in a range of cells |
|          | =SUM(A1:A10)                             |
|          |                                          |

| AVERAGE     | Calculates the average of a range of cells                               |          |
|-------------|--------------------------------------------------------------------------|----------|
|             | =AVERAGE(A1:A10)                                                         |          |
| MAX and MIN | Finds the largest and smallest numbers in a range respectively           |          |
|             | =MAX(A1:A10)                                                             |          |
|             | =MIN(A1:A10)                                                             | <b>)</b> |
| INT         | Rounds a number down to the nearest integer                              |          |
|             | =INT(A1)                                                                 |          |
| ROUND       | Rounds a number to a specified number of digits                          |          |
|             | =ROUND(A1,2) - round to 2 decimal places                                 |          |
| COUNT       | Counts the number of cells in a range that contain numbers               |          |
|             | =COUNT(A1:A10)                                                           |          |
| COUNTA      | Counts the number of cells in a range that contain numbers and/or labels |          |
|             | =COUNTA(A1:A10)                                                          |          |
| IF          | Returns one value if a condition is true and another if it's false       |          |
|             | =IF(condition, true, false)                                              |          |
|             | =IF(A1 ="SME",100,B7*3)                                                  |          |
| HLOOKUP     | Performs a horizontal look up of data                                    |          |
|             | =HLOOKUP('Bananas', A2:D4, 3)                                            |          |
| VLOOKUP     | Performs a vertical look up of data                                      |          |
|             | =VLOOKUP(100, A2:D4, 2, TRUE)                                            |          |
| XLOOKUP     | Performs either a horizontal or vertical look up of data                 |          |
|             | =XLOOKUP('Oranges', A1:A4, Sales Q3, "Not found")                        |          |

| 12 | Spanish          | 210         |
|----|------------------|-------------|
| 13 | Computer Science | 180         |
| 14 | Totals           | 3920        |
| 15 | Average          | 326.6666667 |
| 16 |                  |             |
| 17 |                  |             |
| 18 |                  |             |
| 19 |                  |             |

Average, Max, Min & Int in a spreadsheet

### Using external data sources within functions

- Spreadsheets allow you to use external data sources within functions
- This could be data from another worksheet, workbook, or even a database

#### **Using nested functions**

- Nesting is using a function within another function
- For example:
  - = =IF(A1>B1, MAX(A1:B1), MIN(A1:B1))
    - This checks if A1 is greater than B1, and if true, it returns the max value, else it returns the min value

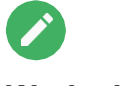

#### Worked Example

awara school has a shop that sells items needed by pupils in school. Part of a spreadsheet with details of the items is shown.

| 1 | A             | B | С          | D             | E      | F   | G              | Н                        | 1                     |
|---|---------------|---|------------|---------------|--------|-----|----------------|--------------------------|-----------------------|
| 1 |               |   | Tawara S   | chool Shop    |        |     |                | Tax rate                 | 20%                   |
| 2 | Item          |   | Cost Price | Selling Price | Profit | Tax | Amount<br>sold | Total profit<br>per item | Total tax<br>per item |
| 3 |               |   |            |               |        |     |                |                          |                       |
| 4 | School tie    |   | \$7.00     | \$9.99        | \$2.99 | Y   | 139            | £415.61                  | \$277.72              |
| 5 | School scarf  |   | \$10.00    | \$15.00       | \$5.00 | Y   | 50             | \$250.00                 | \$150.00              |
| 6 | School blazer |   | \$20.00    | \$25.00       | \$5.00 | Y   | 180            | \$900.00                 | \$900.00              |
| 7 | Pen set       |   | \$10.00    | \$12.50       | \$2.50 | N   | 100            | \$250.00                 |                       |

Tax is paid on certain items sold in the shop. The tax rate that has to be paid is 20% of the selling price. If tax is to be paid on an item, then 'Y' is placed underneath the Tax heading.

The formula in I4 is: IF(F4="Y",(\$I\$1\*D4\*G4),"")

Explain, in detail, what the formula does.

#### Answer

Five of:

If Tax is payable then//If F4 is equal to "Y" then [1] If true the tax is paid [1] Multiply the rate of tax/I1 [1] By the selling price/D4 [1] By the amount sold/G4[1] If Tax is not payable//If F4 <> "Y"//Else//Otherwise [1] Then display a blank [1] The tax is not paid [1] [5]

### **Order of Operations**

# **Order of Operations**

## What is the order of operations?

- The order of operations is what determines the sequence in which calculations are performed within a formula
- The order of operations ensures the calculation is completed correctly
- A spreadsheet performs all calculations using a mathematical order of operations known as BIDMAS

| В  | Brackets first                              | $\mathbf{O}$ |
|----|---------------------------------------------|--------------|
| I  | Indices (power of and square root etc.)     | 5            |
| DM | Division and Multiplication (left to right) | 2            |
| AS | Addition and Subtraction (left to right)    |              |

# <u>=</u>Q

#### **Case Study**

Consider the following example spreadsheet:

|   | А  | В     | С |
|---|----|-------|---|
| 1 | 10 | 20    |   |
| 2 | 5  | 15    |   |
| 3 |    | =20*2 |   |

- If you input the formula "=A1+B3" in cell C1, the result will be 50, because B3 is calculated first (20\*2=40), and then A1 is added (10+40=50)
- If you input the formula "=(A1+B1)\*2" in cell C2, the result will be 60, because A1+B1 is calculated first (10+20=30), and then the result is multiplied by 2 (30\*2=60)

#### **Examiner Tips and Tricks**

It's always a good idea to use brackets to make sure that your formulae work as expected, even if they might not be necessary

- It makes the formula easier to read and understand
- It can prevent errors if the formula is edited in the future

### **Cell Referencing**

# Relative

# What is an relative cell reference?

- A relative cell reference means that when a formula is copied the cell reference can change
- The reference is relative to the cell containing the formula
- It is the default cell referencing used in spreadsheets

#### Example

• Consider the following example spreadsheet:

|   | А  | В  | С |
|---|----|----|---|
| 1 | 10 | 20 |   |
| 2 | 5  | 15 |   |

- When you copy a formula that includes a relative cell reference, spreadsheet software adjusts the reference relative to the new location
- For example, if you copy the formula "=A1+B1" from cell C1 to C2, the formula will adjust to "=A2+B2"

#### What are the benefits of relative cell references?

- Relative cell references saves time by automatically adjusting references when being copied, improving efficiency
- Relative cell references are flexible and allow users to create formulas that can be used on a range of data

# Absolute

# What is an absolute cell reference?

- An absolute cell reference means that when a formula is copied the cell reference does not change
- Absolute cell references are fixed using the \$ symbol

#### Example

- Consider the following example spreadsheet:

|   | А  | В  | С |
|---|----|----|---|
| 1 | 10 | 20 |   |
| 2 | 5  | 15 |   |

- If you input the formula "=A1+B1" in cell C1 and drag the fill handle down to copy the formula to cell C2, the formula in C2 will change to "=A2+B2"
- But if you input the formula "=\$A\$1+B1" in cell C1 and drag the fill handle down, the formula in C2 will still refer to cell A1: "=\$A\$1+B2"

#### What are the benefits of absolute cell references?

- Absolute cell reference provide consistency in a spreadsheet, for example:
  - Calculations using a tax rate (fixed) that you want consistently applied across the spreadsheet
- Absolute cell references provide clarity in formulas, they become easier to understand

| S |
|---|
|   |

### **Present Data**

# **Display Features**

## What are the display features of a spreadsheet?

- Display features of a spreadsheet include:
  - Displaying either formulas or values
  - Adjusting height and width of rows/columns
  - Wrapping text

| 1  | ile Home Inee                                                                                                    | Pagelapout P                                     | ormulas Duta       | Review View He               | 🕼 🗘 Tellmenet                    | ust you want to do                                    |                           |                                                           |
|----|----------------------------------------------------------------------------------------------------|--------------------------------------------------|--------------------|------------------------------|----------------------------------|-------------------------------------------------------|---------------------------|-----------------------------------------------------------|
|    | Coles<br>10 - A<br>10 - A | +[11 +] A<br>V + (11 + <mark>0</mark> + ,<br>Net |                    | 参・ 作 Ge<br>日日 日・ V<br>ment ち | eni -<br>- % + % Ø<br>Nueber - 7 | Constant<br>Constant<br>Formating - Table -<br>Styles | ei Cel<br>Styles -<br>Cel | et - Σ · Aug<br>et - Ξ · Ζ<br>mat · Film ·<br>film tating |
| 96 | a + 1 >                                                                                                    | - K                                              |                    |                              |                                  |                                                       |                           |                                                           |
|    |                                                                                                    | .6                                               | с                  | 0                            | ε                                |                                                       | 6                         |                                                           |
| 1  | Subject                                                                                                    | 2021 Candidates (Th                              | 2021 Pass Rate (%) | 2022 Candidates (Th          | 2022 Pass Rate (%)               | 2023 Candidates (Th 2                                 | 023 Pass Rate (%)         | Total                                                     |
| 2  | English Language                                                                                                    | 550                                              | 78                 | 570                          | 82                               | 560                                                   | 90                        | 1680                                                      |
| 3  | English Literature                                                                                                    | 480                                              | 75                 | 500                          | 78                               | 490                                                   | 77                        | 1470                                                      |
| ÷. | Mathematics                                                                                                    | 520                                              | 70                 | 530                          | 74                               | 510                                                   | 72                        | 1560                                                      |
| 5  | Double Award Science                                                                                                    | 420                                              | 72                 | 440                          | 76                               | 430                                                   | 74                        | 1290                                                      |
| 6  | Biology                                                                                                    | 280                                              | 80                 | 290                          | 83                               | 280                                                   | 82                        | 850                                                       |
| 7  | Chemistry                                                                                                    | 250                                              | 78                 | 260                          | 82                               | 250                                                   | 80                        | 760                                                       |
|    | Physics                                                                                                    | 220                                              | 75                 | 230                          | 79                               | 220                                                   | 77                        | 670                                                       |
| 9  | History                                                                                                    | 300                                              | D 72               | 310                          | 75                               | 300                                                   | 73                        | 910                                                       |
| 10 | Geography                                                                                                    | 270                                              | 70                 | 290                          | 73                               | 270                                                   | 71                        | \$20                                                      |
| 11 | French                                                                                                    | 240                                              | 68                 | 250                          | 71                               | 240                                                   | 69                        | 730                                                       |
| 12 | Spanish                                                                                                    | 210                                              | 65                 | 220                          | 68                               | 210                                                   | 66                        | 640                                                       |
| 13 | Computer Science                                                                                                    | 180                                              | 62                 | 190                          | 68                               | 580                                                   | 65                        | 550                                                       |
| 34 | Total                                                                                                    | 1920                                             | 865                | 4070                         | 909                              | 3940                                                  | 586                       | 11930                                                     |
| 15 | Average                                                                                                    | 325.6666667                                      | 72.08333333        | 339.1666667                  | 75.75                            | 328.33333333                                          | 73.83333333               | 994.1666667                                               |
| 16 | Max                                                                                                    | 550                                              | 80                 | 570                          | 83                               | 560                                                   | 82                        | 1680                                                      |
| 37 | Min                                                                                                    | 180                                              | 62                 | 190                          | 68                               | 160                                                   | 65                        | 550                                                       |

Adjusting basic display features in a spreadsheet

# **Formatting Spreadsheets**

# How can you format a spreadsheet?

- Formatting a spreadsheet can be split in to three parts:
  - Enhancing the look
  - Formatting numeric data
  - Using conditional formatting

### Enhancing the look

- To enhance the look of a spreadsheet it involves changing:
  - Text colour
  - Cell colour
  - Cell emphasis (Bold, italic, underline etc.)

| Fils Horse Iniest Depi Layer                                                                                                    | t formulas Data                              | . Record Vew                | Help Q Tall                     | me what you want to d                    |                                               |                                                   |                                                   |
|----------------------------------------------------------------------------------------------------|----------------------------------------------|-----------------------------|---------------------------------|------------------------------------------|-----------------------------------------------|---------------------------------------------------|---------------------------------------------------|
| $ \begin{array}{ c c c } & \underline{\mathcal{M}} & \underline{\mathcal{M}} & \\ & \underline{\mathcal{M}} & \\ & \mathcal{$ | = =   x x [=<br>= = → x (d)<br>= = = + ↓ (d) | ○ 使・ 費 ○ 初 初 初 · Abproved · | Germal<br>SC - No - N<br>Manber | Conditional<br>Conditional<br>Formatting | Format as Cell<br>Stelle - Styles -<br>Styles | Brissen + Σ<br>Brissen + Σ<br>Brissent +<br>Celti | Arr P<br>Sort & Test &<br>Her - Selet -<br>Esting |
| 121 · · · · · · · · · · · · · · · · · ·                                                                                                    |                                              |                             |                                 |                                          |                                               |                                                   |                                                   |
| 4 A                                                                                                    |                                              | ¢.                          | Ø                               | e                                        | ¥.                                            | 6                                                 | ж                                                 |
| . Subject                                                                                                    | 2023 Candidates<br>(Thousandii)              | 2021 Pass Rate (%)          | 2022 Candidates<br>(Thousands)  | 2022 Pass Rate (%)                       | 2023 Candidates<br>(Thousands)                | 2023 Pass Rate (%)                                | Total                                             |
| English canguage                                                                                                    | 550                                          | 78                          | 570                             | 82                                       | 50                                            | 0 80                                              | 168                                               |
| English Liberature                                                                                                    | 480                                          | .75                         | 500                             | 79                                       | 49                                            | 0 77                                              | 143                                               |
| Mathematics                                                                                                    | 520                                          | 70                          | 530                             | 74                                       | 50                                            | 0 72                                              | 150                                               |
| Double Award Science (Combined):                                                                                                    | 420                                          | 72                          | 440                             | 28                                       |                                               | 0 74                                              | 125                                               |
| Biology                                                                                                    | 380                                          | 80                          | 290                             | #3                                       | 29                                            | 0 82                                              | 8                                                 |
| Chemistry                                                                                                    | 250                                          | 79                          | 250                             | 62                                       | 25                                            | 0 00                                              | 7                                                 |
| Physics                                                                                                    | 220                                          | .75                         | 230                             | . 79                                     | 22                                            | 0 77                                              | 6                                                 |
| History                                                                                                    | 100                                          | 72                          | 310                             | 75                                       | 30                                            | 0 73                                              |                                                   |
| Geography                                                                                                    | 270                                          | 70                          | 280                             | 20                                       | 27                                            | 9 71                                              | 8                                                 |
| french                                                                                                    | 240                                          | 68                          | 250                             | 23                                       |                                               | 0 69                                              | 70                                                |
| Spanish                                                                                                    | 210                                          | 65                          | 2,20                            | 68                                       | 29                                            | 0 66                                              | 6                                                 |
| Computer Science                                                                                                    | 180                                          | 62                          | 190                             | . 68                                     | 18                                            | 0 65                                              | 5                                                 |
| Total                                                                                                    | 3920                                         | .865                        | 4070                            | 909                                      | 194                                           | 0 886                                             | 119                                               |
| Average                                                                                                    | 325.6666667                                  | 72.06333333                 | 139.1666667                     | 75.75                                    | 128,333333                                    | 1 71.83333333                                     | 994.166666                                        |
| Atax                                                                                                    | 550                                          | 80                          | 570                             | 83                                       | 50                                            | 0 82                                              | 1.64                                              |
| f Min                                                                                                    | 180                                          | 62                          | 190                             | 68                                       | 1.0                                           | 0 65                                              | 53                                                |

Formatting a spreadsheet

### Formatting numeric data

- Formatting numeric data includes:
  - Adjusting number of decimal places
  - Using different currency symbols as appropriate
  - Dealing with percentages

| File Home Insert Page Layou           | ut Formulas Data Review Vie                                                                                                    | nw Helpi 🖓 Telli | me what you want to do                                                |  |
|---------------------------------------|----------------------------------------------------------------------------------------------------|------------------|-----------------------------------------------------------------------|--|
| Paste of Lipboard 15 Fent             | $(\dot{\gamma}_{1}, \dot{\gamma}_{2}, \dot{\gamma}_{3}) = = $ $(\dot{\gamma}_{1}, \dot{\gamma}_{2}, \dot{\gamma}_{3}) = = (\dot{\gamma}_{2}, \dot{\gamma}_{3}) + (\dot{\gamma}_{2}, \dot{\gamma}_{3}) + (\dot{\gamma}_{2}, \dot{\gamma}_$ |                  | Conditional Format as Cell<br>Formatting - Table - Styles -<br>Styles |  |
| F25 * 1 > 2 &                         |                                                                                                    |                  | 991 mil 2001 mil 10                                                   |  |
| A In                                  | 8                                                                                                    | c                | D                                                                     |  |
| 1 Income                              | And the second second se                                                                                                    | 1                |                                                                       |  |
| 2 Salary (after tax)                  |                                                                                                    | 2500             |                                                                       |  |
| 3 Expenses                            |                                                                                                    |                  |                                                                       |  |
| 4 Housing                             | Rent/Mortgage                                                                                                    | 1200             |                                                                       |  |
| 5 Utilities                           | Electricity, water, gas, etc.                                                                                                    | 150              |                                                                       |  |
| 6 Groceries                           | Food for the household                                                                                                    | 400              |                                                                       |  |
| 7 Transportation                      | Petrol, car payment, public transport                                                                                                    | 200              |                                                                       |  |
| 8 Insurance                           | Car, home etc.                                                                                                    | 100              |                                                                       |  |
| 9 Phone & Internet                    | Monthly bill                                                                                                    | 100              |                                                                       |  |
| 10 Entertainment                      | Dining out, movies, etc.                                                                                                    | 100              |                                                                       |  |
| 11 Miscellaneous                      | Personal care, clothing, etc.                                                                                                    | 50               |                                                                       |  |
| 12 Savings                            | A second construction of the second second                                                                                                    |                  |                                                                       |  |
| 13 Target Savings Goal (monthly)      | Emergency fund, retirement, etc.                                                                                                    | 200              |                                                                       |  |
| 14 Totals                             |                                                                                                    |                  |                                                                       |  |
| 15 Total Income                       |                                                                                                    | 2500             |                                                                       |  |
| 16 Total Expenses (excluding savings) |                                                                                                    | 2300             |                                                                       |  |
| 17 Available for Savings              |                                                                                                    | 200              |                                                                       |  |
| 18 Savings Progress                   |                                                                                                    | On Track!        |                                                                       |  |

Formatting data in a spreadsheet

### Using conditional formatting

- Conditional formatting means dynamically changing the format of a cell based on it's contents

|    | le Hume Inset Page Layou                                                                       | Formulas Dat                                                                                               | a fleview View                                                                                                    | Help Q 1        | ell me what you want to do | iW.                            |                    |
|----|------------------------------------------------------------------------------------------------|----------------------------------------------------------------------------------------------------|----------------------------------------------------------------------------------------------------|-----------------|----------------------------|--------------------------------|--------------------|
| 0  | K - [1]<br>M - (1)<br>m - y - [1]<br>n - y - [1] - [1]<br>n - y - [1] - [1]<br>posard - 5 Feet | $ \dot{a} \cdot \dot{a}  =  \dot{a} \cdot \dot{a} $<br>$ \dot{a} \cdot \dot{a}  =  \dot{a} \cdot \dot{a} $ | Data         Review         View         Help         Q tell me what you want to do           a <sup>+</sup> =         =         ⊕         +         B         C         If is a shat you want to do           a <sup>+</sup> =         =         ⊕         +         B         C         If is a shat you want to do           b <sup>+</sup> =         =         ⊕         +         B         C         Delete         -         B         C         Delete         -         B         C         D         E         F         G         Delete         -         B         C         D         E         F         G         G         Fermat +         Call         F         F         G         G         G         S0/Es         S0/Es         S0/Es         F         F         G         G |                 |                            |                                |                    |
| ĉ2 | 5 * 1 × 2 A                                                                                    |                                                                                                    |                                                                                                    |                 |                            |                                |                    |
| 2  | A                                                                                              |                                                                                                    | c                                                                                                    | D               | ( C                        |                                | 6                  |
| i. | Subject                                                                                        | 2021 Candidates<br>(Thousands)                                                                             | 2021 Pass Rate (%)                                                                                                    | 2022 Candidates | 5. 2022 Pass Rate (%)      | 2023 Candidates<br>(Thousands) | 2023 Pass Rate (%) |
| 2  | English Language                                                                               | 550                                                                                                    | 78                                                                                                    | 570             | 82                         | 560                            | 80                 |
| 3  | English Literature                                                                             | 480                                                                                                    | 75                                                                                                    | 500             | 78                         | 490                            | 77                 |
| 4  | Mathematics                                                                                    | 520                                                                                                    | 70                                                                                                    | 530             | 74                         | 510                            | 72                 |
| 5  | Double Award Science (Combined)                                                                | 420                                                                                                    | 72                                                                                                    | 440             | 76                         | 430                            | 74                 |
| 6  | Biology                                                                                        | 280                                                                                                    | 80                                                                                                    | 290             | 83                         | 280                            | 82                 |
| 7  | Chemistry                                                                                      | 250                                                                                                    | 75                                                                                                    | 260             | 82                         | 250                            | 80                 |
| 8  | Physics                                                                                        | 220                                                                                                    | 75                                                                                                    | 230             | 79                         | 220                            | 77                 |
| 9  | History                                                                                        | 300                                                                                                    | 72                                                                                                    | 310             | 75                         | 300                            | 73                 |
| 10 | Geography                                                                                      | 270                                                                                                    | 70                                                                                                    | 280             | 71                         | 270                            | 71                 |
| 11 | French                                                                                         | 240                                                                                                    | 68                                                                                                    | 250             | 71                         | 240                            | 69                 |
| 12 | Spanish                                                                                        | 210                                                                                                    | 65                                                                                                    | 220             | 68                         | 210                            | 66                 |
| 13 | Computer Science                                                                               | 190                                                                                                    | 62                                                                                                    | 190             | 68                         | 180                            | 65                 |

Using conditional formatting in a spreadsheet

# Page Layout How can you set the page layout of a spreadsheet?

- Changing the page layout of a spreadsheet includes:
  - Changing orientation (portrait/landscape)
  - Controlling the print layout

### Changing orientation

|    | in Huma Inset PapeLayan         | Formates Del                                                                                                    | a Rovew Vice       | HHP Q TH                                                                                                    | incented you want to do |                                             |                                                                                                    |                                                     |
|----|---------------------------------|----------------------------------------------------------------------------------------------------|--------------------|----------------------------------------------------------------------------------------------------|-------------------------|---------------------------------------------|----------------------------------------------------------------------------------------------------|-----------------------------------------------------|
| 1  | K   Calden →   11               | $\left  \left  \mathbf{x}^{*} \mathbf{x}^{*} \right  \right  = 0$<br>$\left  \left  \left  \mathbf{x}^{*} \mathbf{x}^{*} \right  \right  = 0$ | Apparent 5         | Germal<br>SU - 96 + 1<br>Number                                                                                                    | Conditional Conditional | lorent al Cell<br>Table - Styles -<br>tytes | Entrant · Σ·<br>Polete · Ξ·<br>E Parrat · · · · ·                                                                                                    | Arr P<br>Sort & Find &<br>Arr - Select -<br>Latting |
| 81 | 1 1 2 5                         | 246                                                                                                    |                    |                                                                                                    |                         |                                             |                                                                                                    |                                                     |
|    | A                               |                                                                                                    | c                  | p                                                                                                    | E                       |                                             | 0                                                                                                    | н                                                   |
| T  | Subject                         | 2021 Candidates<br>(Thousands)                                                                                                    | 2025 Pass Rate (%) | 2022 Candidates<br>(Thomanda)                                                                                                    | 2022 Pass Rate (%)      | 2023 Candidates<br>(Thousands)              | 2023 Pate Bate (%)                                                                                                    | Total                                               |
| 2  | English Language                | 200                                                                                                    | 38.                | 530                                                                                                    | 82                      | 360                                         | 80                                                                                                    | 1330                                                |
| 3  | English überature               | 690                                                                                                    | 75                 | 500                                                                                                    | 75                      | 450                                         | 77                                                                                                    | 3478                                                |
| 4  | Mathematics                     | 520                                                                                                    | 70                 | .530                                                                                                    | 74                      | 510                                         | 72                                                                                                    | 1560                                                |
| 5  | Double Award Science (Combined) | 620                                                                                                    | 72                 |                                                                                                    | 76                      | 430                                         | 74                                                                                                    | 1290                                                |
| 4  | Biology                         | 290                                                                                                    | 80                 | 290                                                                                                    | 83                      | 280                                         | 82                                                                                                    | 850                                                 |
| 7  | Chemistry                       | 500                                                                                                    | 28                 | 260                                                                                                    | 12                      | 250                                         | 80                                                                                                    | 3000                                                |
| 8  | Physics                         | 220                                                                                                    | 75                 | 230                                                                                                    | 79                      | 220                                         | 77                                                                                                    | 670                                                 |
| 9  | History                         | LP 300                                                                                                    | 22                 | 210                                                                                                    | 75                      | 300.                                        | n                                                                                                    | 910                                                 |
| 10 | Geography                       | 270                                                                                                    | 70                 | 280                                                                                                    | 73                      | 270                                         | 71                                                                                                    | 820                                                 |
| 11 | French                          | 240                                                                                                    | 68                 | 250                                                                                                    | 71                      | 240                                         | 69                                                                                                    | 730                                                 |
| 12 | Spanish                         | 210                                                                                                    | 65                 | 220                                                                                                    | 68                      | 210                                         | 66                                                                                                    | 640                                                 |
| 12 | Computer Science                | 180                                                                                                    | 62                 | 190                                                                                                    | 68                      | 180                                         | 65                                                                                                    | \$50                                                |
| 14 | Tetal                           | 38,20                                                                                                    | 165                | 40.70                                                                                                    | 909                     | 2940                                        | 885                                                                                                    | 11830                                               |
| 15 | Average                         | 328.2222222                                                                                                    | 72.08833333        | 129.1666657                                                                                                    | 75.75                   | 128.1111111                                 | 73.43333333                                                                                                    | 945.8222222                                         |
| 16 | Max                             | \$20                                                                                                    | 80                 | 570                                                                                                    | 41                      | 560                                         | 12                                                                                                    | 1560                                                |
| 17 | Min                             | 180                                                                                                    | 62                 | 290                                                                                                    | 68                      | 180                                         | 65                                                                                                    | 550                                                 |
|    |                                 | the second second second second second second second second second second second second second second second se                               |                    | and a set of the set of the set o |                         |                                             | and the second second sec |                                                     |

Changing the page orientation in a spreadsheet

### **Controlling print layout**

| -   | mant rapid                                                                                                    | Contraction Date                                                                                                    | a navela vide                       | 1.00 V 10                         | The what pills want to do                    |                                             | -                                                                                                    |                                                    |
|-----|----------------------------------------------------------------------------------------------------|----------------------------------------------------------------------------------------------------|-------------------------------------|-----------------------------------|----------------------------------------------|---------------------------------------------|----------------------------------------------------------------------------------------------------|----------------------------------------------------|
| -   | N =<br>M =<br>M = | $\begin{bmatrix} \mathbf{x} & \mathbf{x} \\ \mathbf{x} & \mathbf{x} \end{bmatrix} = \begin{bmatrix} \mathbf{x} & \mathbf{x} \\ \mathbf{x} & \mathbf{x} \end{bmatrix}$ | ● ● ・ だ<br>  日日日 日 -<br>Higward - 1 | General<br>SET = 1% + 1<br>Hamber | т<br>III<br>S Conditional<br>Formatting<br>S | Formul as Coll<br>Table - Styles -<br>tyles | Finite - Σ -<br>The Delete - Finite - Finite - Fi | 27 P<br>Sort & Find &<br>The - Select -<br>Editing |
| 1   | • · · · · · · · · · · · · · · · · · · ·                                                                                                    | 240                                                                                                    |                                     |                                   |                                              |                                             |                                                                                                    |                                                    |
|     | A                                                                                                    |                                                                                                    | c                                   | 0                                 | 1                                            |                                             | 0                                                                                                    | H                                                  |
|     | Subject                                                                                                    | 2021 Candidates<br>(Thousands)                                                                                                    | 2021 Pass Rate (%)                  | 2022 Cardidates<br>(Thousands)    | 2022 Pass Rate (%)                           | 2023 Candidates<br>[Thousands]              | 2023 Pass Rate (%)                                                                                                    | Total                                              |
|     | English Language                                                                                                    | 200                                                                                                    | 78                                  | 5.70                              | 12                                           | 560                                         | 80                                                                                                    | 1330                                               |
|     | English Literature                                                                                                    | 440                                                                                                    | 75                                  | 200                               | .78                                          | 490                                         | 77                                                                                                    | 3470                                               |
| -   | Mathematics                                                                                                    | 520                                                                                                    | 70                                  | 3.80                              |                                              | 530                                         | 72                                                                                                    | 1560                                               |
| Dou | ble Award Science (Combined)                                                                                                    | 420                                                                                                    | 72                                  | 447                               | 76                                           | 435                                         | 74                                                                                                    | 1290                                               |
|     | Biology                                                                                                    | 290                                                                                                    | 80                                  | 290                               | 63                                           | 390                                         | 82                                                                                                    | 850                                                |
|     | Chemistry                                                                                                    | 500                                                                                                    | 78                                  | 260                               | 82                                           | 250                                         | 80                                                                                                    | 1030                                               |
|     | Physics                                                                                                    | 220                                                                                                    | 75                                  | 230                               | 79                                           | 220                                         | 77                                                                                                    | 670                                                |
| -   | History                                                                                                    | 300                                                                                                    | 72                                  | 310                               | 15                                           | 300                                         | 73                                                                                                    | 910                                                |
|     | Geography                                                                                                    | 276                                                                                                    | 70 .                                | 280                               | 71                                           | 270                                         | 71                                                                                                    | 820                                                |
| -   | French                                                                                                    | 240                                                                                                    | 68 47                               | 250                               | 71                                           | 240                                         | 69                                                                                                    | 790                                                |
| 1   | Spanish                                                                                                    | 230                                                                                                    | 65                                  | 220                               | 66                                           | 210                                         | 65                                                                                                    | 640                                                |
| -   | Computer Science                                                                                                    | 180                                                                                                    | 62                                  | 190                               | 68                                           | 180                                         | 45                                                                                                    | 550                                                |
| 1   | Total                                                                                                    | 3820                                                                                                    | 865                                 | 40.70                             | 909                                          | 1940                                        | 886                                                                                                    | 11830                                              |
|     | Average                                                                                                    | 10.10100                                                                                                    | 72.08333333                         | 333.1666667                       | 75.75                                        | 1208.33333133                               | 78.85333338                                                                                                    | 345 83777                                          |
|     | Max                                                                                                    | 520                                                                                                    | 80                                  | \$70                              | - 81                                         | 560                                         | 12                                                                                                    | 2560                                               |
|     | Min                                                                                                    | 280                                                                                                    | 62                                  | 190                               | 64                                           | 350                                         | 65                                                                                                    | 550                                                |
| _   |                                                                                                    |                                                                                                    |                                     |                                   |                                              |                                             |                                                                                                    |                                                    |

Changing the page setup in a spreadsheet

### Search & Select Data

# Search & Select Data in Spreadsheets

## What is data selection?

- Data selection allows you to focus on a specific subset of your data based on certain criteria
- This is useful for analysing parts of a larger dataset
- You can select data using a single criterion or multiple criteria

#### Searching for data

- Specific data in spreadsheets can found by using various operators, these include:
  - AND
  - OR
  - NOT
  - Greater than >
  - Less than
  - Equal to =
  - Greater than or equal to >=
  - Less than or equal to<=</li>
  - Not equal to <>
- For example, you might search for all students who scored above 85 (>) AND are in Year 11

#### Wildcards

- wildcards can be used when you're unsure of the exact data you're looking for
- The most common wildcards are the asterisk (\*) and the question mark (?)
- An asterisk represents any number of characters
  - For example, "A\*" would find "Alex", "Aaron", etc.
- A question mark represents a single character
  - For example, "A?e" would find "Abe", but not "Alex"

|   | Α     | В    | С    |  |
|---|-------|------|------|--|
| 1 | Name  | Mark | Year |  |
| 2 | Alex  | 85   | 11   |  |
| 3 | Ben   | 90   | 12   |  |
| 4 | Chloe | 80   | 11   |  |
| 5 | Dave  | 88   | 12   |  |
| 6 | Eve   | 82   | 11   |  |

- To select all students in Year 11, you could use the criterion "Year = 11"
- To search for students who are in Year 11 AND scored above 85, you could use the criteria "Year = 11" AND "Grade > 85"

#### **Examiner Tips and Tricks**

Remember that you can use operators and wildcards in your searches to find data more efficiently. Wildcards are especially useful when you're unsure of the exact value you're looking for.

### Sorting data in a spreadsheet

### Why do we need to sort data in a spreadsheet?

- Sorting data is a powerful feature in spreadsheets
- It arranges your data based on specific criteria
- You can sort in ascending or descending order
- You can sort data using a single criterion
  - For example, you could sort a list of names alphabetically

 In Excel, select the column you want to sort and then choose 'Sort A to Z' for ascending order or 'Sort Z to A' for descending order

| Q Menus 5 2 8 5                 | 100% - \$ % .0 .            | 00 123 Defaul                         | 10 + B Z                    | ÷ A è.             | N N                         | • A • G I          |
|---------------------------------|-----------------------------|---------------------------------------|-----------------------------|--------------------|-----------------------------|--------------------|
|                                 |                             | 4 () eeste                            |                             |                    | ···                         |                    |
| 4 •   fx                        |                             |                                       |                             |                    |                             |                    |
| A                               | B                           | C                                     | D                           | E                  | F                           | G                  |
| Subject                         | 2021 Candidates (Thousands) | 2021 Pass Rate (%)                    | 2022 Candidates (Thousands) | 2022 Pass Rate (%) | 2023 Candidates (Thousands) | 2023 Pass Rate (%) |
| English Language                | 550                         | 78                                    | 570                         | 82                 | 560                         | 80                 |
| English Literature              | 480                         | 75                                    | 500                         | 78                 | 490                         | 77                 |
| Mathematics                     | 520                         | 70                                    | 530                         | 74                 | 510                         | 72                 |
| Double Award Science (Combined) | 420                         | 72                                    | 440                         | 76                 | 430                         | 74                 |
| Biology                         | 280                         | 80                                    | 290                         | 83                 | 280                         | 82                 |
| Chemistry                       | 250                         | 78                                    | 260                         | 82                 | 250                         | 80                 |
| Physics                         | 220                         | 75                                    | 230                         | 79                 | 220                         | 77                 |
| History                         | 2 300                       | 72                                    | 310                         | 75                 | 300                         | 73                 |
| Geography                       | 270                         | 70                                    | 280                         | 73                 | 270                         | 71                 |
| French                          | 240                         | 68                                    | 250                         | 71                 | 240                         | 69                 |
| Spanish                         | 210                         | 65                                    | 220                         | 68                 | 210                         | 66                 |
| Computer Science                | 180                         | 62                                    | 190                         | 68                 | 180                         | 65                 |
|                                 |                             | · · · · · · · · · · · · · · · · · · · |                             |                    |                             |                    |

You can also sort data using multiple criteria

- For example, you could sort a list of students first by grade, and then alphabetically by name within each grade
- In Excel, select your data and then choose 'Sort'. Add levels for each of your criteria

Consider the following example spreadsheet:

|   | Α    | В   |
|---|------|-----|
| 1 | Name | Age |
| 2 | Alex | 15  |
| 3 | Ben  | 17  |
| 4 | Alex | 16  |

If you sort by 'Name' (A to Z), the spreadsheet might look like this:

|   | Α    | В   |
|---|------|-----|
| 1 | Name | Age |

#### IGCSERESOURCES21.COM

| 2 | Alex | 16 |
|---|------|----|
| 3 | Alex | 15 |
| 4 | Ben  | 17 |

If you sort by 'Name' (A to Z) and then 'Age' (Smallest to Largest), the spreadsheet would look like this:

|   | Α    | В   |
|---|------|-----|
| 1 | Name | Age |
| 2 | Alex | 15  |
| 3 | Alex | 16  |
| 4 | Ben  | 17  |

#### **Examiner Tips and Tricks**

• Be sure to select all relevant columns before sorting, especially when dealing with multiple criteria. Failure to do so may result in misalignment of your data!